# 收集 Catalyst 9800 WLC 的記錄與偵錯資料

目錄 簡介 必備條件 需求 <u>採用元件</u> <u>背景資訊</u> <u>在任何WLC問題上要收集的日誌</u> 有關從9800 WLC進行AP/客戶端調試的高級資訊 永遠在追蹤 <u>RadioActive跟蹤</u> 嵌入式封包擷取 在AP IP上過濾資料包捕獲 在客戶端MAC上過濾資料包捕獲(在Cisco IOS® XE 17.1.1s後可用) <u>驗證</u> <u>方案特定日誌收集:</u> WLC平台問題 AP加入/連線問題 客戶端連線問題 <u>訪客中央Web驗證(CWA)或本地Web驗證(LWA)問題</u> 射頻(RF)或無線電資源管理(RRM)問題 許可證問題 <u>高可用性問題</u> Web使用者介面或GUI問題 相關資訊

## 簡介

本文說明收集 Catalyst 9800 無線 LAN 控制器 (WLC) 重要偵錯資料或顯示命令的步驟。

## 必備條件

## 需求

思科建議您瞭解以下主題:

• 對Catalyst 9800無線LAN控制器(WLC)的基本瞭解

## 採用元件

本文中的資訊係根據以下軟體和硬體版本:

· Catalyst 9800 WLC

本文中的資訊是根據特定實驗室環境內的裝置所建立。文中使用到的所有裝置皆從已清除(預設))的組態來啟動。如果您的網路運作中,請確保您瞭解任何指令可能造成的影響。

## 背景資訊

本文說明收集 Catalyst 9800 無線 LAN 控制器 (WLC) 重要偵錯資料或顯示命令的步驟。

## 在任何WLC問題上要收集的日誌

• 記錄準確和詳細的問題描述:

提供有關WLC平台、代碼版本、受影響的AP/客戶端數量、發現問題的SSID以及觀察到的問題 的資訊。

例如:HA中的9800-40(軟體版本為16.12.3)訪客客戶端無法連線到SSID ACME\_CORP\_GUEST,500個AP和200個客戶端受到影響。

• AP詳細資訊/客戶端詳細資訊:品牌、MAC地址、型號、作業系統版本、WLAN介面卡版本。

提供一個當客戶端/AP與AP/客戶端的MAC地址、型號、軟體版本和WLAN介面卡驅動程式版本 不匹配時的具體示例。確保這是用於收集輸出和調試的AP/客戶端。

示例:在AP AP02\_ACME 9120AXI中發現問題,其中客戶端無法連線驅動程式版本為 10.21.0.5的英特爾AX200客戶端MAC@ aaaaa.bbb.cccc

• 問題的時間戳。問題的頻率:

問題是什麼時候開始的?該問題出現的頻率如何?問題是否一直得到遵守?

提供收集資料時發現問題的具體時間戳。

例如:每次客戶端嘗試連線時都會出現此問題。升級到16.12.3後,問題開始於2020年4月16日

• 工作與非工作/更改/觸發:

以前工作正常嗎?如果一切正常,那麼發生了哪些變化可能觸發此問題?是否可複製?要複製 它需要執行哪些步驟?提供有關正在運行和不正在運行的裝置的詳細資訊。

例如:在16.12.2s中工作正常,在16.12.3中開始出現問題。將任何客戶端連線到 ACME\_CORP\_GUEST時,該問題始終可重複。其他SSID工作正常,同一客戶端可以連線到同 一AP中的其他SSID。

• 在Catalyst 9800 CLI中,收集以下內容的輸出:

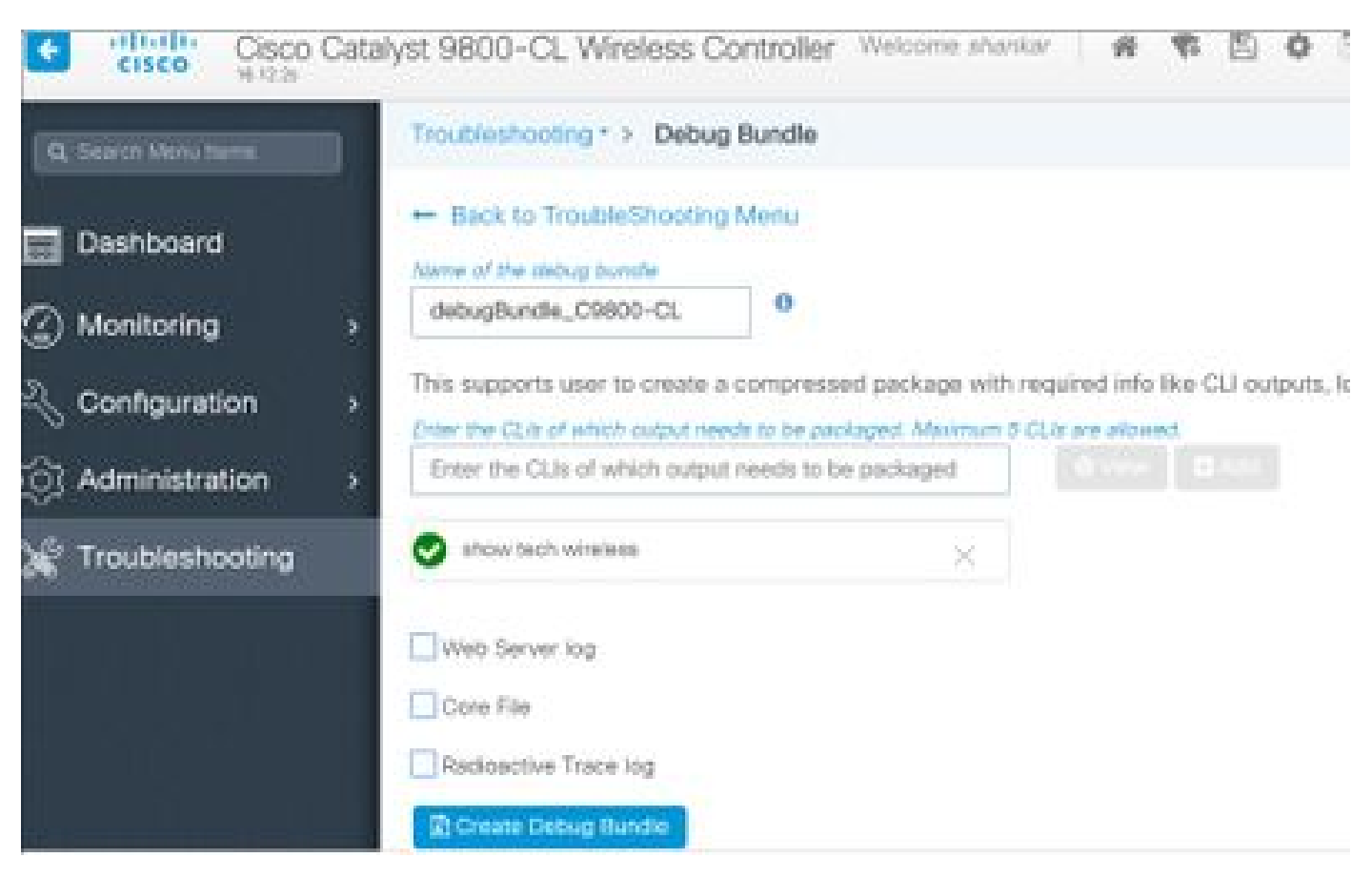

## 或者,您也可以通過GUI收集相同的輸出。導覽至Troubleshooting>Debug Bundle功能表:

## 有關從9800 WLC進行AP/客戶端調試的高級資訊

此處總結了Catalyst 9800 WLC中的一些調試功能。如需這些偵錯用途和使用的詳細說明,請參閱 <u>瞭解Catalyst 9800無線LAN控制器上的無線偵錯和日誌收集</u>。

## 永遠在追蹤

show logging profile wireless filter mac <radio-or-ethernet-AP-mac> to-file always-on-<FILENAME.txt>

RadioActive跟蹤

<#root>

debug wireless mac <MAC> [internal]

!!Reproduce

no debug wireless mac <MAC> [internal]

!! Provide ra\_trace file generated in bootflash:

dir bootflash: | i ra\_trace

## 嵌入式封包擷取

#### 在AP IP上過濾資料包捕獲

#### <#root>

ip access-list extended CAP-FILTER
permit ip host <AP\_IP> any
permit ip any host <AP\_IP>

monitor capture MYCAP clear monitor capture MYCAP interface Po1 both monitor capture MYCAP buffer size 100 monitor capture MYCAP match any monitor capture MYCAP access-list CAP-FILTER monitor capture MYCAP start

```
!!
```

#### Reproduce

monitor capture MYCAP stop
monitor capture MYCAP export flash:|tftp:|http:.../filename.pcap

## 在客戶端MAC上過濾資料包捕獲(在Cisco IOS® XE 17.1.1s後可用)

#### <#root>

monitor capture MYCAP clear monitor capture MYCAP interface Pol both monitor capture MYCAP buffer size 100 monitor capture MYCAP match any monitor capture MYCAP inner mac <Client\_MAC> monitor capture MYCAP start

#### !!

#### Reproduce

monitor capture MYCAP stop
monitor capture MYCAP export flash:|tftp:|http:.../filename.pcap

#### 驗證

show monitor capture MYCAP
show monitor capture MYCAP buffer brief/detail/dump

```
方案特定日誌收集:
```

WLC平台問題

此案例包括由於WLC重新載入、切換、崩潰、高CPU和記憶體問題而導致的WLC不穩定。

用於檢查關鍵效能指標KPI的輸出,用於識別是否存在WLC平台問題。

檢查正常運行時間是否低於預期、CPU使用率高或WLC崩潰。

```
show ver | i uptime
show redundancy | i Uptime
show proc cpu sorted | i CPU
dir all | i core
```

針對WLC平台問題要收集的其他日誌:

收集崩潰/核心轉儲系統報告/AP崩潰。這可以通過GUI完成:導航到故障排除>核心轉儲和系統報告。

| Q, Search Menu Jerms |       | Troubleshoo | ting * > Core Dump and System | m Report                         |                                                                     |                  |
|----------------------|-------|-------------|-------------------------------|----------------------------------|---------------------------------------------------------------------|------------------|
| Dashboard            |       | Core Dump   |                               |                                  |                                                                     |                  |
| Monitoring           |       | × Delete    |                               |                                  |                                                                     |                  |
|                      | >     |             | Date & Time                   | <ul> <li>Size (Bytes)</li> </ul> | ✓ Name                                                              | Download         |
| () Administration    | 1     |             | 17 Dec 2019 09:14:10          | 867810                           | bootflash-1/core/c9800-1_nginx_12668_20191217-091409-CET.core.gz    | 4                |
|                      | - 152 |             | 17 Dec 2019 09:14:10          | 867810                           | stby-bootflash/core/c9800-1_nginx_12668_20191217-091409-CET.core.gz |                  |
| X Troubleshooting    |       | 14 4 1      | E E                           |                                  |                                                                     | 1 - 2 of 2 items |

或通過CLI:

```
# more bootflash:system-report*
# copy bootflash:system-report-YYYYMMDD-HHMMSS-Timezone.tar.gz {tftp: | ftp: | https: ..}
```

OR

```
# more harddisk:system-report*
# copy harddisk:system-report-YYYYMMDD-HHMMSS-Timezone.tar.gz {tftp: | ftp: | https: ..}
```

此外,請收集以下輸出:

show proc cpu platform sorted 1min show proc mem platform accounting show redundancy switchover history show redundancy history

對於任何AP崩潰,可以從WLC GUI>>配置>>無線>接入點>>按一下相關AP >> Advanced頁籤收集 AP崩潰文件

| Configuration * > Wireless * > Access Points                                                                                    | Edit AP                              | :                                    | ×  |
|----------------------------------------------------------------------------------------------------|--------------------------------------|--------------------------------------|----|
|                                                                                                    | General Interfaces High Availability | Inventory ICap Advanced              | h. |
| ✓ All Access Points                                                                                                    | Advanced                             | AP Retransmit Config Parameters      |    |
| Number of AP(s): I                                                                                                    | Country Code* US                     | AP Retransmit Count 5                |    |
| AP Name $\checkmark$ $\stackrel{AP}{Model}$ $\stackrel{\sim}{Slots}$ $\stackrel{Admin}{\sim}$ $\stackrel{\sim}{Status}$ IP Addr | Multiple Countries US                | AP Retransmit Interval 3             |    |
| Shankar_3802 AIR-<br>AP3802I- 2 💟 10.201.<br>B-K9                                                                               | Statistics Timer 180                 | AP Image Management                  |    |
| I I I II II II II II II III III III II                                                                                          | CAPWAP MTU 1485                      | Predownload Swap                     |    |
| •                                                                                                    | AP Link Latency Enabled              | AD Crach Data                        |    |
| > 5 GHz Radios                                                                                                    | TCP Adjust MSS Option                | Ar Grasil Data                       |    |
|                                                                                                    | AP TCP MSS Enabled                   | Download to bootflash Get Crash File |    |
| 2.4 GHz Radios                                                                                                    | Adjust                               | Hardware Reset                       |    |
| > Dual-Band Radios                                                                                                    | AP TCP MSS Size 1250                 | Derforms reset on the AD             | •  |
| <u>^</u>                                                                                                    | "D Cancel                            | Update & Apply to Device             |    |

## AP加入/連線問題

此案例涉及由於AP無法加入WLC、AP斷開連線、CAPWAP隧道抖動、AP崩潰而導致的AP不穩定。

檢查關鍵效能指標KPI的輸出,以確定是否存在AP問題:

檢查AP崩潰,以及正常運行時間低於預期的AP,檢查關聯正常運行時間低於預期的AP

show ap uptime
show ap crash-file
dir all | i crash

針對AP問題收集的其他日誌:

<#root>

Always-On Tracing:

show logging profile wireless filter mac <radio-or-ethernet-AP-mac> to-file always-on-<FILENAME.txt>

RadioActive Tracing:

debug wireless mac <AP\_Radio\_MAC>

debug wireless ip <AP\_IP>

#### Embedded Captures filtered by AP IP address ACL

ip access-list extended CAP-FILTER
permit ip host <AP\_IP> any
permit ip any host <AP\_IP>

monitor capture MYCAP clear monitor capture MYCAP interface Po1 both monitor capture MYCAP buffer size 100 monitor capture MYCAP match any monitor capture MYCAP access-list CAP-FILTER monitor capture MYCAP start

#### !!Reproduce

monitor capture MYCAP stop
monitor capture MYCAP export flash:|tftp:|http:.../filename.pcap

show wireless stats ap discovery show wireless stats ap join summary show wireless stats ap history show tech-support wireless ap show tech-support wireless ap name <ap-name>

### 客戶端連線問題

此案例包括客戶端連線問題、關聯問題、身份驗證問題、斷開和漫遊問題。 用於檢查關鍵效能指標KPI的輸出,以確定是否存在客戶端連線問題: 檢查客戶端刪除原因,確定主要刪除原因並檢視計數器是否增加。

show wireless stats client delete reasons | ex 0

針對客戶端連線問題收集的其他日誌。

<#root>

Always-On Tracing:

show logging profile wireless filter mac <Client\_MAC> to-file always-on-<FILENAME.txt>
RadioActive Tracing:

debug wireless mac <Client\_MAC>

Embedded Captures filtered by client MAC:

monitor capture MYCAP clear monitor capture MYCAP interface Pol both monitor capture MYCAP buffer size 100 monitor capture MYCAP match any monitor capture MYCAP inner mac <Client\_MAC> monitor capture MYCAP start

!!Reproduce

monitor capture MYCAP stop
monitor capture MYCAP export flash:|tftp:|http:.../filename.pcap

show wireless stats client summary | i MAC|<Client\_MAC>
show tech-support wireless client
show tech-support wireless client mac-address <Client\_MAC>

### 訪客中央Web驗證(CWA)或本地Web驗證(LWA)問題

此案例包括訪客使用者端Web驗證問題、使用者端沒有收到重新導向URL或無法進行驗證。

檢查關鍵效能指標KPI的輸出,以確定是否存在Web驗證問題:

檢查客戶端是否停滯在webauth狀態,檢查截獲的請求、收到的消息和回覆的錯誤狀態回複數。

show wireless client summary | i Webauth|Number show wireless stats client detail | i HTTP

#### 針對Web身份驗證問題要收集的其他日誌:

<#root>

Always-On Tracing:

show logging profile wireless filter mac <rClient\_MAC> to-file always-on-<FILENAME.txt> RadioActive Tracing:

debug wireless mac <Client\_MAC>

Embedded Captures filtered by client MAC:

monitor capture MYCAP clear monitor capture MYCAP interface Pol both monitor capture MYCAP buffer size 100 monitor capture MYCAP match any monitor capture MYCAP inner mac <Client\_MAC> monitor capture MYCAP start !!Reproduce

monitor capture MYCAP stop
monitor capture MYCAP export flash:|tftp:|http:.../filename.pcap
show wireless stats client summary | i <Client\_MAC>
show wireless stats client delete reasons
show tech wireless client mac-address <Client\_MAC>

!!Client WLAN Adapter wireshark captures or Over The Air(OTA) sniffer trace.

show ip http server all
show tcp statistics
show ip traffic
show ip access-list
show tech-support wireless client
show tech-support wireless client mac-address <Client\_MAC>

## 射頻(RF)或無線電資源管理(RRM)問題

用於檢查關鍵效能指標KPI的輸出,以確定是否存在RF或RRM問題:

檢查具有相同通道、最大傳輸功率、高通道計數或高通道利用率的AP。有關更詳細的RF分析,請 使用config analyzer。

show ap dot11 [24ghz|5ghz] summary
sh ap auto-rf dot11 [24ghz|5ghz] | i Channel Change Count|Channel Utilization

### 針對RF和RRM問題收集的其他日誌:

#### <#root>

set platform software trace wireless chassis active r0 rrm all info

!!Debug txpower logs:

set platform software trace wncd chassis active r0 radio-history-txpower info !!Debug channel changes logs:

set platform software trace wncd chassis active r0 radio-history-channel info !!Debug radio resets

set platform software trace wncd chassis active r0 radio-history-reset info !!Debug DFS events

set platform software trace wncd chassis active r0 radio-history-dfs info !!Collect and decode traces: show logging profile wireless internal [to-file <file-name>]

!!Change level back to notice:

set platform software trace wncd chassis active RO all-modules notice set platform software trace wireless chassis active RO rrm all notice

## 許可證問題

用於檢查關鍵效能指標KPI的輸出,以確定是否存在許可證問題:

確認已將WLC顯示為已註冊,且許可的AP數與AP數相符。

show license summary | i Status:|AP
sh ap sum | i Number of APs

針對許可證問題要收集的其他日誌:

show tech-support license
show logging process ios start last boot to-file bootflash: <file-name>

## 高可用性問題

用於檢查關鍵效能指標(KPI)以確定是否存在任何高可用性問題的輸出:

檢查冗餘對等體的正常運行時間,以及是否存在任何冗餘事件。

show redundancy | i ptime
sh log | i REDUNDANCY

針對高可用性問題收集的其他日誌

#### <#root>

show redundancy states show redundancy counters show redundancy switchover history sh logging onboard uptime

!!just for physical WLCs: 9800-40/9800-80/9800-L

```
show chassis ha-status active
show chassis ha-status standby
sh platform software stack-mgr chassis active RO sdp-counters
sh platform software stack-mgr chassis standby RO sdp-counters
sh platform software stack-mgr chassis active RO peer-timeout
sh platform software stack-mgr chassis standby RO peer-timeout
```

## Web使用者介面或GUI問題

- 錯誤/問題和重現步驟的準確螢幕捕獲。
- Web瀏覽器 名稱(Firefox、Chrome等)、瀏覽器版本。
- 前端HTTP存檔格式(HAR)檔案。產生HAR檔案以排解疑難步驟。
- 前端控制檯日誌。這可通過<u>收集Chrome控制檯日誌</u>中的步驟匯出。
- 後端Web伺服器日誌。從WebUI「Troubleshooting > Logs > Web Server Logs」下載。

| Cisco Cata          | Nyst 9800-CL. Wretess Constaller Trecore Herter   4 🕫 🖄 0 🖄 0 🛪 🕞 🚥 🕬 📿 👘 1                                                                                                    |  |  |  |  |  |
|---------------------|----------------------------------------------------------------------------------------------------|--|--|--|--|--|
| (Charles have been  | Timutieshooting* + Syslog                                                                                                    |  |  |  |  |  |
| Deshboard           | Back to TroubleChooling Menu  System Web Server Logo License legs                                                                                                    |  |  |  |  |  |
| (2) Monitoring >    | Number of eccent lines to physics 100 View                                                                                                    |  |  |  |  |  |
| 🖏 Contiguration 🔹 🔸 | 2020/04/07 19/50-51/500 (hpm, 701-0011) (hpm, rooted (MKN) (AAD) G. no. 5, 701 8 (810) (https://sciences.org/analysis/analysis/an |  |  |  |  |  |
| Administration      |                                                                                                    |  |  |  |  |  |
| 2 Traubleshooting   | Controller St. Control St. State Representation of the State State St    |  |  |  |  |  |

## 相關資訊

• <u>思科技術支援與下載</u>

## 關於此翻譯

思科已使用電腦和人工技術翻譯本文件,讓全世界的使用者能夠以自己的語言理解支援內容。請注 意,即使是最佳機器翻譯,也不如專業譯者翻譯的內容準確。Cisco Systems, Inc. 對這些翻譯的準 確度概不負責,並建議一律查看原始英文文件(提供連結)。